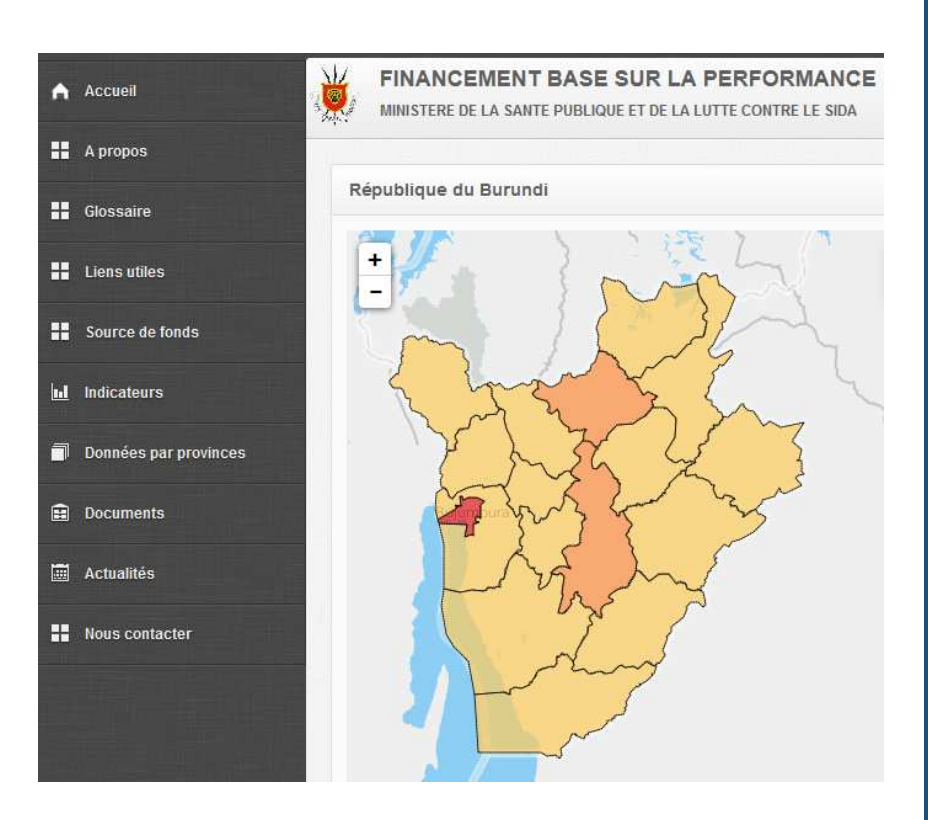

# BASE DE DONNEES DU FBP BURUNDI

Comment entrer des données et imprimer les factures

Alfred Antoine U. & Jean Claude N.

### Sommaire

| Qui sont les utilisateurs?              | 2  |
|-----------------------------------------|----|
| Se connecter                            | 4  |
| Que faire si j'oublie mon mot de passe? | 5  |
| Comment gérer mon profil utilisateur?   | 6  |
| Comment entrer des données FBP?         | 7  |
| a complétude des données                | 11 |
| Comment imprimer les factures?          | 12 |
| ۲ableau de bord                         | 14 |

Il y a différents groupes des utilisateurs dans la base de données du FBP, ces groupes sont définis par la CTN et chaque groupe à un certain nombre de taches prédéfinit par les administrateurs.

Les groupes des utilisateurs disponibles sont :

**Administrateur Principal:** Il s'agit du plus haut niveau d'autorité. Les utilisateurs de ce groupe ont accès à toutes les fonctions, et peut créer de nouveaux utilisateurs et faire des changements de mots de passe. Il y a généralement très peu de super-administrateurs dans le système.

<u>Administrateur National</u>: L'administrateur national sera en mesure d'accéder à la plupart des fonctions, fonctions de la barre liées à l'ajout ou le changement des établissements de santé, les tarifs d'indicateurs. L'administrateur national peut aider à changer les mots de passe et de créer des utilisateurs sous son propre niveau.

<u>Gestionnaire de Données:</u> un éditeur a un ensemble plus restreint de contrôles, cependant, c'est un rôle conçu spécifiquement pour les assistants techniques travaillant dans le CPVVs ou de l'assister dans l'accomplissement de leurs tâches. Un gestionnaire des données peut être attribué plusieurs provinces de soutien (par l'administrateur national). Le gestionnaire des données ne peut pas entrer de nouveaux rapports, cependant, il peut changer les rapports existants dans les provinces où il est autorisée à le faire.

<u>Auteur des rapports</u>: un auteur est généralement lié à une seule province. Il est caractéristique d'une personne du CPVV qui a été confié la tâche d'entrer les données de performance (quantité et qualité). L'auteur provincial travaille sous la supervision de l'administrateur National.

<u>Vérificateur de données</u>: un groupe d'utilisateur ayant le même niveau d'accès comme les auteurs de rapports mais ne pouvant pas entrer de nouveaux rapports, leurs taches est d'entrer/compléter les données vérifiées/validées pour les provinces où ils ont été autorisé à le faire.

**Invité:** le compte invité ou visiteur est créé pour permettre aux tiers d'accéder à des données de performance. Le visiteur peut accéder à toutes les données de performance pour l'ensemble du pays, et les imprimer. Aussi, le visiteur aura accès à des rapports comparatifs. Le but est de permettre aux donateurs et autres intéressés à suivre ce qui se passe.

La liste des utilisateurs est maintenue par la CTN. La CTN se réserve le droit d'autoriser ou interdire l'accès à la base de données du FBP, et répartir les rôles des utilisateurs. Une bonne pratique est mise en place des sous-comités mandatés pour gouverner le contenu de l'espace publique, et des changements à la base de données. Avec ces sous-comités d'éventuelles erreurs peuvent être corrigées si nécessaire. Gestion du contenu et la conception et la gestion de la base de données bénéficiera également de la crédibilité et la transparence, une raison supplémentaire d'introduire des sous-comités

### SE CONNECTER

1. Cliquez sur le bouton « Connexion » dans le coin droit de l'écran;

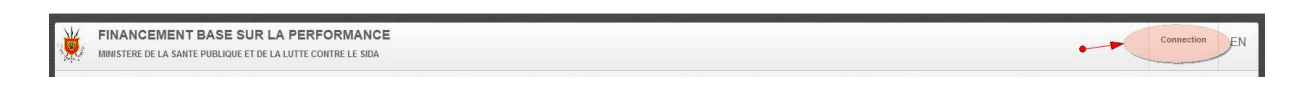

2. Entrez votre email (compte utilisateur) et mot de passe, et cliquez sur le bouton « Connexion »

| Veuillez-vous identifier | 0 |
|--------------------------|---|
| Email:                   |   |
|                          |   |
| Mot de passe:            |   |
|                          |   |
| Connexion                |   |

Quand votre authentification est réussie, vous serez redirigés sur le tableau de bord, et votre nom apparaitra dans le coin supérieur droit d'écran

Si vous oubliez votre mot de passe, communiquez avec la CTN pour un nouveau mot de passe. L'administrateur de la base de données vous créera un nouveau mot de passe et vous le communiquera.

### COMMENT GERER MON PROFIL UTILISATEUR?

Voir capture d'écran ci-dessous: pour modifier votre mot de passe cliquez sur votre nom et haut à droite dans l'écran, et choisissez « Mettre à jour votre profil »

| 1 | FINANCEMENT BASE SUR LA PERFORMANCE | Alfred Antoine U | EN |
|---|-------------------------------------|------------------|----|
|---|-------------------------------------|------------------|----|

Après avoir cliqué sur « Mettre à jour votre profil » vous voyez l'écran suivant ou vous serez capable de modifier votre nom, votre fonction, numéro de téléphone, adresse email (compte utilisateur) et le **mot de passe** 

#### Le «Mot de passe» est masqué.

| Mettre à jour le profil      |                               |
|------------------------------|-------------------------------|
| Nom complet:                 | Alfred Antoine U              |
| Fonction:                    | Developpeur d'application web |
| Téléphone:                   | +250725832202                 |
| Email (nom d'utilisateur):   | aifretoine@gmail.com          |
| Mot de passe:                |                               |
| Mot de passe (confirmation): |                               |
|                              | Sauvegarder Annuler           |

On a besoin de cliquer sur « Sauvegarder » après avoir mis à jour votre profil ou changé le mot de passe.

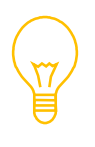

Fondamentalement quand vous tapez un autre mot de passe (et le confirmer), le système met à jour l'existant, si vous ne tapez pas tout, le mot de passe existant ne sera pas remplacé.

# COMMENT ENTRER DES DONNEES FBP?

Deux voies peuvent être empruntées pour saisir les données :

- ✓ En passant par la Complétude des données sur le Tableau de bord (cf. Paragraphe Complétude des données, point c.
- ✓ En passant par le menu Saisie : cliquer sur le menu Saisie et choisissez «Formation Sanitaire»

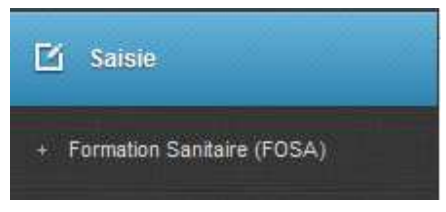

L'écran de gestion des données va s'ouvrir, et est composé de 8 colonnes :

- Numéro d'ordre
- Le nom de la formation sanitaire
- Le Province ou la formation sanitaire se trouve
- Le type de fichier ou donnée à saisir
- La période concernée
- La date d'entrée des données
- L'auteur des données
- Les options

| Gest     | ion de fichiers - [1,874 Fi | ichiers]   |                                     |               |               | Créer un nouveau fichier | des données             |           | • •    |
|----------|-----------------------------|------------|-------------------------------------|---------------|---------------|--------------------------|-------------------------|-----------|--------|
| ٩        |                             |            |                                     |               |               |                          |                         | Afficher: | 10 ‡   |
| # <      | Entité                      | O Province | <ul> <li>Type de fichier</li> </ul> | O Période:    | Date création | Auteur                   | Effacer un fichi        | er des de | onnées |
| 20       | Rushiha CDS                 | Bubanza    | Rapport PMA Centre de Sante         | Decembre 2013 | 2014-02-28    | Jean Claude NSHIMIRIMANA | 4                       | G         | Û      |
| 400      | Murengeza CDS               | Bubanza    | Rapport PMA Centre de Sante         | Janvier 2014  | 2014-02-22    | NIYONGENDAKO Onesphore   | -                       | C         | Û      |
| 401      | Musigati CDS                | Bubanza    | Rapport PMA Centre de Sante         | Janvier 2014  | 2014-02-22    | NIYONGENDAKO Onesphore   | 1                       | G         | 1      |
| 402      | Bubanza I CDS               | Bubanza    | Rapport PMA Centre de Sante         | Janvier 2014  | 2014-02-22    | NIYONGENDAKO Onesphore   | 1                       | ß         |        |
| 403      | Gihungwe CDS                | Bubanza    | Rapport PMA Centre de Sante         | Janvier 2014  | 2014-02-22    | NIYONGENDAKO Onesphore   | /                       | ß         | Û      |
| 404      | Ninga CDS                   | Bubanza    | Rapport PMA Centre de Sante         | Janvier 2014  | 2014-02-22    | NIYONGENDAKO Onesphore   | Modifier un fichier des | lonnées   | î      |
| 406      | Bubanza II CDS              | Bubanza    | Rapport PMA Centre de Sante         | Janvier 2014  | 2014-02-22    | NIYONGENDAKO Onesphore   | 1                       | ß         | ŵ      |
| 407      | Kivyuka CDS                 | Bubanza    | Rapport PMA Centre de Sante         | Janvier 2014  | 2014-02-22    | NIYONGENDAKO Onesphore   | 1                       | G         | ŵ      |
| 409      | Buvyuko CDS                 | Bubanza    | Rapport PMA Centre de Sante         | Janvier 2014  | 2014-02-22    | NIYONGENDAKO Onesphore   | /                       | G         | ŵ      |
| 410      | Gitanga CDS                 | Bubanza    | Rapport PMA Centre de Sante         | Janvier 2014  | 2014-02-22    | NIYONGENDAKO Onesphore   | 1                       | ß         | ŵ      |
| 1 - 10 / | 1,874                       |            |                                     |               |               |                          | < 1 2 3                 | 5         | > 22   |

Pour modifier un fichier des données vous pourrez aussi cliquer sur le nom de la formation sanitaire

7 L'écran de gestion des données affiche 10 fichiers et le reste des fichiers est accessible à travers les autres pages en bas de l'écran

0

Pour créer un nouveau fichier à partir de cet écran, cliquez sur le bouton

Et le la base de données vous proposera les données à saisir selon le niveau de complétude, la période et votre niveau d'accès.

Veuillez choisir le mois, le type de fichier, la province,

| Rappor  | t Qualite Cen | tre de Sai   | nte       |           |     |  |
|---------|---------------|--------------|-----------|-----------|-----|--|
| Buju    | mbura Mairie  | 1. CI        | DS Centre | Medical   | Sos |  |
| Buju    | mbura Rural   | 3. CI        | DS Mirang | D         |     |  |
| Giteg   | ja            |              |           |           |     |  |
| Maka    | amba          |              |           |           |     |  |
| Ruta    | na            |              |           |           |     |  |
| Evaluat | ion Trimestri | elle de la l | Performa  | nce - INS | Р   |  |

Quand vous choisissez la formation sanitaire, la base de données vous demandera si vous êtes sur de procéder avec les choix effectués. Cliquez sur « Oui » si vous êtes sure.

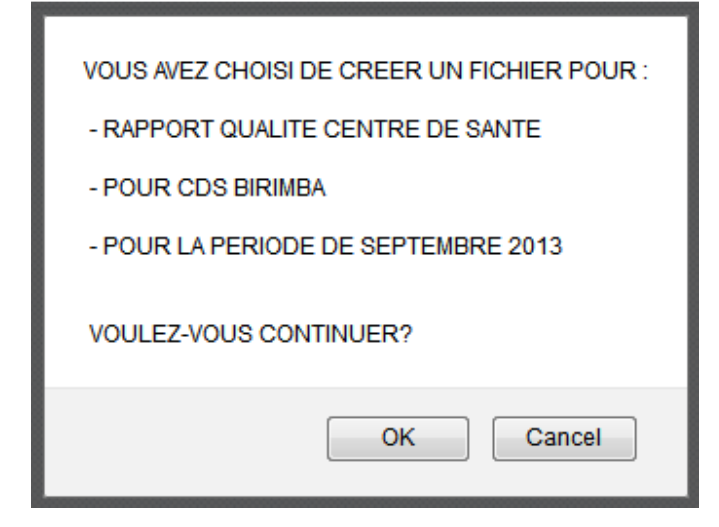

### Et l'écran de saisie des données se présentera

| tité<br>riodo:    |                | Bururi - CDS Birimb |                                                           |                       |                   |                   |
|-------------------|----------------|---------------------|-----------------------------------------------------------|-----------------------|-------------------|-------------------|
| Score Obtenues:   |                | Septemble 2013      | 0.00                                                      |                       |                   |                   |
| ualité Technique  | Qualité Perçue |                     |                                                           |                       |                   |                   |
| ACTIVITES GENER   | RALES          | 0/230               | ACTIVITES GENERALES                                       |                       |                   |                   |
| SUIVI EVALUATION  |                | 0/190               | # Indicateur                                              | Points Attribués      | Points disponible | Pourcentage       |
| HYGIENE, ENV. STE | RIL            |                     | 1 Carte sanitaire                                         | 0                     | 10                | 0.00              |
| CE, URGENCE, HI   | EBERG.         |                     | 2 Horaire et rôle de garde                                | 0                     | 10                | 0.00              |
| MATERNITE         |                | 0/140               | 3 Radio, Tél.portable                                     | 0                     | 40                | 0.00              |
| CONSULTATION P    | RENATALE       |                     | 4. Tarifs                                                 | 0                     | 10                | 0.00              |
| PLANIFICATION FA  | MILIALE        |                     | 5 Inventaire                                              | 0                     | 10                | 0.00              |
| VACCINATION, SUP  | VI NOURR.      | 0/130               | 6 Dispolbilités services                                  | 0                     | 100               | 0.00              |
| LUTTE CONTRE L    | E VIH()        |                     | 7 Eclairage                                               | 0                     | 20                | 0.00              |
| TUBERCULOSE E     | TLEPRE         |                     | 8 Accuell                                                 | 0                     | 30                | 0.00              |
| LABORATOIRE       |                | 0/76                | Sous-Total                                                | 0                     | 230               | 0.00              |
| PETITE CHIRURG    | IE             |                     |                                                           |                       |                   |                   |
| GESTION MEDICA    | MENTS          |                     |                                                           |                       |                   |                   |
| GESTION FINANCI   | IERE           |                     |                                                           |                       |                   |                   |
| SANTE COMMUNA     | UTAIRE         | 0/56                |                                                           |                       |                   |                   |
|                   |                |                     |                                                           |                       |                   | Précédent Suivant |
|                   |                |                     | SYNTHESE: Points Attribués: 0 Points Disponibles: 2,500 S | Score Tech. 0 Score S | ub. 0 Sc          | ore Glob.:        |
|                   |                |                     |                                                           |                       |                   |                   |

Vous saisissez les données pour chaque indicateur et cliquez sur « Sauvegarder »

#### Modification des données saisies

Dans le menu, allez dans "Saisie" et cliquez sur "Formations Sanitaires ", la liste des fichiers entrés pour votre province apparaît et vous cliquez sur le nom de la formation sanitaire

| Entité                         | Cibitoke - CDS Ruhagarika        |              |              |             |       |         |        |           |
|--------------------------------|----------------------------------|--------------|--------------|-------------|-------|---------|--------|-----------|
| Période:                       | Janvier 2014                     |              |              |             |       |         |        |           |
| Total du rapport:              | 6,491,150                        |              |              |             |       |         |        |           |
| # Indicateur                   |                                  | Qté Déclarée | Qté Vérifiée | Qté Validée | Ecart | % Ecart | Tarif  | Total     |
| 1 Nouvelle Consultation Cur    | ative (> 5 ans)                  | 2,024        | 2,018        | 2,018       | 6     | 0.3     | 220    | 443,960   |
| 2 Nouvelle Consultation Curr   | ative (< = 5 ans)                | 3,432        | 3,413        | 3,413       | 19    | 0.55    | 500    | 1,706,500 |
| 3 Journée d'hospitalisation >  | 5 ans                            | 246          | 241          | 241         | 5     | 2.03    | 390    | 93,990    |
| 4 Journée d'hospitalisation -  | = 5 ans                          | 149          | 149          | 149         | 0     | 0       | 800    | 119,200   |
| 5 Petite chirurgie             |                                  | 102          | 103          | 56          | -1    | -0.98   | 2,100  | 117,600   |
| 6 Référence et patient arrivé  | à l'hopital                      | 20           | 20           | 20          | 0     | 0       | 2,100  | 42,000    |
| 7 Enfants complétement vac     | cinés                            | 94           | 94           | 94          | 0     | 0       | 3,000  | 262,000   |
| 8 Femmes enceintes VAT co      | mpletement vacciné               | 172          | 172          | 172         | 0     | 0       | 800    | 137,600   |
| 9 Femme enceinte VIH+ mis      | e sous protocole ARV prophyl     | 0            | 0            | 0           | 0     | 0       | 13,000 | 0         |
| 10 Prise en charge du nouvea   | u në d'une femme VIH +           | 0            | 0            | 0           | 0     | 0       | 13,000 | 0         |
| 11 Dépislage volontaire du Vil | H/SIDA                           | 211          | 211          | 171         | 0     | 0       | 1,500  | 256,500   |
| 12 Nombre de nouveaux cas s    | sous ARV                         | 0            | 0            | 0           | 0     | 0       | 13,000 | 0         |
| 13 Nombre de clients ARV sui   | vi semestriellement              | 0            | 0            | 0           | 0     | 0       | 34,500 | 0         |
| 14 Cas des IST traitées        |                                  | 34           | 34           | 24          | 0     | 0       | 750    | 18,000    |
| 15 Dépistage des cas TBC po    | sitifs par mois                  | 0            | 0            | 0           | 0     | 0       | 11,500 | 0         |
| 16 Nombre de cas TBC traités   | s pendant une semestre et guéris | 0            | 0            | 0           | 0     | 0       | 32,000 | 0         |
| 17 Nouvelle Consultations Cu   | rative Femme Enceinte            | 166          | 166          | 163         | 0     | 0       | 3,000  | 489,000   |
| 18 Accouchement eutocique      |                                  | 87           | 87           | 87          | 0     | 0       | 16,000 | 1,392,000 |
| 19 FP: Tot. Nouveaux + Ancien  | nes Acceptantes                  | 251          | 251          | 141         | 0     | 0       | 3,000  | 423,000   |
| 20 FP: Implants et DIU         |                                  | 40           | 40           | 40          | 0     | 0       | 10,000 | 400,000   |
| 21 Consultation postnatale     |                                  | 96           | 96           | 96          | 0     | 0       | 1,400  | 134,400   |
| 22 Consultation prénatale sta  | ndard (3x)                       | 311          | 311          | 311         | 0     | 0       | 1,400  | 435,400   |
| 23 Depistage et PEC malnutri   | tion chez les moins de 5 ans     | 0            | 0            | 0           | 0     | 0       | 3,100  | 0         |
| Total                          |                                  |              |              |             |       |         |        | 6,491,150 |

Nous pouvons voir quelles données ont été saisies, et quelles ont été les tarifs unitaires. Les calculs sont effectués par le logiciel. Le montant total à l'angle inférieur droit est le même chiffre que le «total du rapport 'sur le coin supérieur gauche. Alors que la première est calculée automatiquement, ce dernier a été entré manuellement au début de la saisie des données, et égale le calcul manuel des totaux facture. Les deux chiffres doivent correspondre, sinon le logiciel refusera de sauvegarder les données. C'est un aspect de sécurité pour empêcher l'entrée accidentelle des chiffres faux.

Lorsque vous apportez des modifications à un fichier, n'oubliez pas de cliquer sur "Sauvegarder" sinon les données ne sont pas sauvés.

Le bloc « complétude des données » sur le tableau de bord, vous permettra de savoir facilement ou vous en êtes avec la saisie des données et vous permettra aussi de compléter la saisie à partir de cet écran.

| Compléti    | ide des d     | onnées [2013]              |         | Trimestre III 2013 |           |  |
|-------------|---------------|----------------------------|---------|--------------------|-----------|--|
| Quantité    | Qualité       | Performance administrative |         |                    |           |  |
| Type de fic | hier          |                            | Juillet | Août               | Septembre |  |
| Rapport PI  | /IA Centre de | 9 Sante                    | 553/560 | 551/560            | 552/560   |  |
| Bujumb      | ura Mairie    | CDS Centre Medical Sos     |         |                    |           |  |
| Bujumb      | ura Rural     | CDS Kigobe<br>CDS Mirango  |         |                    |           |  |
| Gitega      |               |                            |         |                    |           |  |
| Makami      | )a            |                            |         |                    |           |  |
| Muramv      | ya            |                            |         |                    |           |  |
| Rutana      |               |                            |         |                    |           |  |
| Rapport P(  | CA Hopital    |                            | ~       | ~                  | ~         |  |
| Rapport PI  | MA CHP        |                            | ~       | ~                  | ~         |  |
| Rapport PI  | MA CNP        |                            | ~       | ~                  | ~         |  |

Analyse détaillé du bloc de suivi de la complétude des données :

- Les fichiers de données sont catégorisés, dans l'image ci-haut, on a 3 catégories : Quantité, Qualité et Performance
- Dans la catégorie quantité on trouve facilement que Le rapport PCA Hôpital, Rapport PMA CHP et le rapport PMA CNP ont été totalement complétés pour le mois de Juillet, Aout et Septembre
- Pour le Rapport PMA Centre de Sante, on remarque facilement que 551 fichiers sont déjà saisis sur un nombre de 560 fichiers attendus pour le mois d'Aout,
- Quand vous cliquez sur ces nombres (551/560) vous aurez le détail par province des formations sanitaires pour lesquelles les données ne sont pas encore entrées.

Vous pouvez démarrer la saisie à partir du bloc « complétude des données » en cliquant sur le nom de la formation sanitaire

## COMMENT IMPRIMER LES FACTURES?

Un aspect crucial de ce logiciel est la capacité à produire toutes les factures nécessaires pour le FBP.

Pour ce faire, cliquez sur «Rapports» dans le menu et une liste des factures disponible pour les formations sanitaires va apparaitre

| Formations sanitaires                                             | 1 |
|-------------------------------------------------------------------|---|
| <ul> <li>Facture Mensuelle de Formation Sanitaire</li> </ul>      |   |
| <ul> <li>Province - Facture Quantitative Compilée</li> </ul>      |   |
| <ul> <li>Province - Facture VIH-SIDA Compilee</li> </ul>          |   |
| <ul> <li>Province - Facture Qualité et Quantité</li> </ul>        |   |
| <ul> <li>Province - Facture SR Compilee</li> </ul>                |   |
| <ul> <li>Province - Facture GAVI Compilee</li> </ul>              |   |
| <ul> <li>Planification - Facture Quantitative Compilee</li> </ul> |   |
| <ul> <li>Planification - Facture Qualité et Quantité</li> </ul>   |   |
| <ul> <li>Planification - VIH-SIDA Compilée</li> </ul>             |   |
| <ul> <li>Planification - Facture SR Compilée</li> </ul>           |   |
| <ul> <li>Planification - Facture GAVI Compilée</li> </ul>         |   |
| <ul> <li>FOSA - Facture Quantitative compilée</li> </ul>          |   |
| <ul> <li>FOSA - Facture Qualité et Quantité</li> </ul>            |   |
| <ul> <li>FOSA - Facture VIH-SIDA Compilée</li> </ul>              |   |
| <ul> <li>FOSA - Facture SR Compilée</li> </ul>                    |   |
| <ul> <li>FOSA - Facture GAVI Compilée</li> </ul>                  |   |

Si vous voulez imprimer une facture, vous cliquez sur son titre et choisir les paramètres nécessaires a l'impression dans la partie droite de l'écran et cliquer sur le bouton « Afficher »

| MINISTERE DE LA SANTE PUBLIQUE ET DE L                                                                                                    | A LUTTE CONTRE LE SIDA                                                                                                    |                                                                                                    |                                                                                                    |                                                                                                    |                                                                                                    |                                                                                                    |               | Alfred Antoine U |
|----------------------------------------------------------------------------------------------------|----------------------------------------------------------------------------------------------------|----------------------------------------------------------------------------------------------------|----------------------------------------------------------------------------------------------------|----------------------------------------------------------------------------------------------------|----------------------------------------------------------------------------------------------------|----------------------------------------------------------------------------------------------------|---------------|------------------|
| ormations sanitaires                                                                                                    |                                                                                                    | t                                                                                                    | Planifica                                                                                                    | ation du paie                                                                                                    | ment de la fa                                                                                                    | icture compilee de province sa                                                                                                    | anitaire      |                  |
| Facture Mensuelle de Formation Sanitaire                                                                                                    |                                                                                                    |                                                                                                    |                                                                                                    |                                                                                                    |                                                                                                    |                                                                                                    |               |                  |
| Province - Facture Quantitative Compilée                                                                                                    |                                                                                                    |                                                                                                    | Provine                                                                                                    | ce:                                                                                                    |                                                                                                    | Bubanza                                                                                                    |               |                  |
| Province - Facture VIH-SIDA Compilee                                                                                                    |                                                                                                    |                                                                                                    |                                                                                                    |                                                                                                    |                                                                                                    |                                                                                                    |               |                  |
| Province - Facture Qualité et Quantité                                                                                                    |                                                                                                    |                                                                                                    |                                                                                                    |                                                                                                    |                                                                                                    |                                                                                                    |               |                  |
| Province - Facture SB Compiles                                                                                                    |                                                                                                    |                                                                                                    | Mois:                                                                                                    |                                                                                                    |                                                                                                    | Février 💌                                                                                                    |               |                  |
| Province - Lactore Six Complete                                                                                                    |                                                                                                    |                                                                                                    |                                                                                                    |                                                                                                    |                                                                                                    |                                                                                                    |               |                  |
| Province - Facture GAVI Compilee                                                                                                    |                                                                                                    |                                                                                                    | Année                                                                                                    |                                                                                                    |                                                                                                    | 2042                                                                                                    |               |                  |
| Planification - Facture Quantitative Compilee                                                                                                    |                                                                                                    |                                                                                                    | vanies.                                                                                                    |                                                                                                    |                                                                                                    | 2013                                                                                                    |               |                  |
| Planification - Facture Qualité et Quantité                                                                                                    |                                                                                                    |                                                                                                    |                                                                                                    |                                                                                                    |                                                                                                    |                                                                                                    |               |                  |
| Planification - VIH-SIDA Compilée                                                                                                    |                                                                                                    |                                                                                                    |                                                                                                    |                                                                                                    |                                                                                                    |                                                                                                    |               |                  |
| Planification - Facture SR Compilée                                                                                                    |                                                                                                    |                                                                                                    |                                                                                                    |                                                                                                    |                                                                                                    |                                                                                                    |               |                  |
| Planification - Facture GAVI Compilée                                                                                                    |                                                                                                    |                                                                                                    |                                                                                                    |                                                                                                    |                                                                                                    |                                                                                                    |               | Afficher Annule  |
| FOSA - Facture Quantitative compilée                                                                                                    |                                                                                                    |                                                                                                    |                                                                                                    |                                                                                                    |                                                                                                    |                                                                                                    |               |                  |
| EOSA - Facture Qualité et Quantité                                                                                                    |                                                                                                    |                                                                                                    |                                                                                                    |                                                                                                    |                                                                                                    |                                                                                                    |               |                  |
| www.fbpsanteburundi.bi/report/show.ht     REPUBLIQUE DU BURUNDI                                                                                                    | ml                                                                                                    |                                                                                                    |                                                                                                    |                                                                                                    |                                                                                                    |                                                                                                    |               |                  |
| www.Rpsanteburundi.bi/report/show.ht<br>REPUBLIQUE DU BURUNDI<br>UNISTERE DE LA SANTE PUBLIQUE<br>ET DE LA LUTTE CONTRE LE SIDA                                                                                                    | PLANFICATI                                                                                                    | ON DU PAIEMENT                                                                                                    | DE LA FACTURE                                                                                                | E COMPILEE DE P                                                                                                    | ROVINCE SANITA                                                                                                    | 85                                                                                                    |               |                  |
| Www.Rpsanteburundi.bi/report/show.ht<br>REPUBLIQUE DU BURUNDI<br>UNISTERE DE LA SANTE PUBLIQUE<br>ET DE LA LUTTE CONTRE LE SIDA<br>PROVINCE : BUBANZA                                                                                                    | PLANEICATI                                                                                                    | 2N DU PAIEMENT                                                                                                    | DE LA FACTURE                                                                                                | E COMPILEE DE P                                                                                                    | ROVINCE SANITA                                                                                                    | 85.                                                                                                    | Férrier 2013  |                  |
| Www.Appsanteburundi.bi/report/show.ht<br>REPUBLIQUE DU BURUNDI<br>WINISTERE DE LA SANTE PUBLIQUE<br>ET DE TALITE CONTRE LE SIDA<br>PROVINCE : BUBANZA<br>Riz [Comation Santitation]                                                                                                    | PLANFICATI<br>Montan                                                                                                    | 2N DU PAIEMENT<br>VIH/SIDA A                                                                                                    | DE LA FACTURE                                                                                                | E COMPILEE DE P<br>Payable<br>5 250 760                                                                                                    | ROVINCE SANITA                                                                                                    | JEE<br>1.577 SOLEB RULINDI I P.                                                                                                    | Firther 2013  |                  |
| www.Rpsanteburundi.bi/veport/show.ht      REPUBLIQUE DU BURUNDI      WOW.Rpsanteburundi.bi/veport/show.ht      RepUBLIQUE DU BURUNDI      WOW.Rpsanteburundi.bi/veport/show.ht      RepUBLIQUE      Loging Status      RepUBLIQUE      RepUBLIQUE      Re                                                                                                    | PLANFIGATI<br>Montant<br>5.575 195 292 310                                                                                                    | 2N DU PAIEMENT<br>VIH'SIDA A<br>2112840                                                                                                    | DE LA FACTURE                                                                                                | e compilee de p<br>Payable<br>5,259,750<br>2,791,052                                                                                                    | ROVINCE SANITA<br>GVT<br>3.681,825<br>1.953,25                                                                                                    | IRE<br>Anagers meta Stanger<br>1577 725188 SUAMURA<br>827 50188 SUAMURA                                                                                                    | Férrier 2015  |                  |
| Www.Rpsantaburundi.bi/report/show.ht<br>REPUBLIQUE DU BURUNDI<br>UNISTISE DE LA SANTE PUBLIQUE<br>ET DE LA LUTTE CONTRE LE SIDA<br>PROVINCE : BUBANZA<br>TRo Formation Santaire<br>1005 BUBANZA<br>TRO Formation Santaire<br>1005 BUBANZA                                                                                                    | PLANIFICATI<br>Montant<br>5,578,190<br>3,002,310<br>5,778,378                                                                                                    | ON DU PAIEMENT<br>VIH/SIDA //<br>318,440<br>211,280<br>459,800                                                                                                    | DE LA FACTURE<br>rembourser<br>0<br>0<br>0                                                                   | COMPILEE DE P<br>Payable<br>5,259,750<br>2,779,030<br>4,716,578                                                                                                    | ROVINCE SANITA<br>GVT<br>3,881,825<br>1,955,721<br>3,301,805                                                                                                    | . <u>#E</u><br>Anagara meza [Banque<br>1.577.925]B6B BUJUMBURA<br>897.705/B6B BUJANZA<br>1.414.937]BB BUJANZA                                                                                                    | Février 2013  |                  |
| www.Rpsantsburundi.bi/report/show.ht      REPUBLIQUE DU BURUNDI      WINDTERE DE LA SANTE PUBLIQUE ET DE LA LUTTE CONTRE LE SIDA      PROVINCE INDAKAZA      TO DO BUMANDA I      COD B BUMANDA I      COD BUMANDA I      COD BUMANDA I      COD BUMANDA I       COD BUMANDA I       COD BUMANDA I       COD BUMANDA I       COD B                                                                                                    | PLANFS:ATI<br>Montant<br>5.578.100<br>3.002.310<br>5.178.379<br>3.565.991                                                                                                    | ON DU PAIEMENT<br>VIH/SIDA 211,260<br>459,600<br>203,300                                                                                                    | DE LA FACTURE<br>rembourser<br>0<br>0<br>0<br>0<br>0                                                         | ECOMPILEE DE P<br>Payable<br>5,258,750<br>2,791,030<br>4,716,578<br>3,450,691                                                                                                    | GVT<br>3,881,825<br>1,953,721<br>3,300,605                                                                                                    | are<br>1.577 725369 914.04004<br>073 703109 914.04004<br>1.454 9273109 914042<br>1.053 23719 8043422<br>1.053 23719 8043422                                                                                                    | Friviter 2015 |                  |
| www.Rpsantaburundi.bi/report/show.ht      REPUBLIQUE DU BURUNDI      Wow.Rpsantaburundi.bi/report/show.ht      REPUBLIQUE      EXAMPLE PUBLIQUE      ET DE LA LUTTE CONTRE LE SIDA      PROVINCE : BUBANZA      TRO FOrmation Santaire      1005 Bubanza II      2005 Bubanza II      2005 Bubanza III      2005 Bubanza II      2005 Bubanza III      2005 Bubanza II                                                                                                    | PLANIFICATI                                                                                                    | ON DU PAIEMENT<br>VIHISIDA JA<br>318,440<br>211,260<br>459,800<br>6,3,77                                                                                                    | DE LA FACTURE<br>rembourser<br>0<br>0<br>0<br>0<br>0<br>0<br>0                                               | 5 COMPILEE DE P<br>5 258 750<br>2 791 0.576<br>4 716 576<br>3 460.691<br>2 730 242                                                                                                    | ROVINCE SANITA<br>3,881,825<br>1,953,215<br>3,301,605<br>2,415,484<br>1,911,169                                                                                                    | ate<br>Ansgara meza [Bangue<br>1,577,925]Bio BUJUMBURA<br>807,300[Bio BUBAYZA<br>14,145,97]Bio BUBAYZA<br>10,55,307[Bio BUBAYZA<br>619,07]Bio BUBAYZA                                                                                                    | Février 2013  |                  |
| www.fbpsanteburundlub/report/show.ht      REPUBLIQUE DU BURUNDI      WINSTERE DE LA SANTE PUBLIQUE ET DE LA LUTTE CONTRE LE SIDA      POOVINE LE SIDA      POOVINE LE SIDA      COS BUANTAS II      COS BUANTAS II      COS BUANTAS      COS BUANTAS       COS BUANTAS       COS BU                                                                                                    | ELANIFICATI<br>Montant<br>5.578.100<br>3.002.210<br>5.178.379<br>2.758.553.951<br>2.278.553.951<br>2.778.553.951                                                                                                    | ON DU PAIEMENT<br>VIHISIDA /<br>318,440<br>211,280<br>459,800<br>6,317<br>116,830                                                                                                    | DE LA FACTURE<br>I rembourser<br>0<br>0<br>0<br>0<br>0<br>0<br>0<br>0<br>0<br>0<br>0<br>0<br>0               | 2000<br>279100<br>2791000<br>4,716,570<br>3,440,691<br>2,730,442<br>1,590,270                                                                                                    | ROVINCE SANITA<br>GVT<br>3,861,825<br>1,953,721<br>3,301,655<br>2,415,484<br>1,911,166<br>1,113,166                                                                                                    | #EE<br>1.577 725169 50.44<br>973 709169 50.44<br>1.474 4973 198 50.49472<br>1.053 721 98 50.49472<br>1.053 721 98 50.49472<br>1.055 721 98 50.49472<br>1.055 721 98 50.49472                                                                                                    | Février 2015  |                  |
| Www.Rpsantsburundi.bi/report/show.ht<br>REPUBLIQUE DU BURUNDI<br>WINSTEE DE LA SANTE PUBLIQUE<br>ET DE LA LUTTE CONTRE LE SIDA<br>PROVINCE : BUBANZA<br>The Formation Santaire<br>1005 Bubanza I<br>2006 Bubanza I<br>2005 Bubanza I<br>2005 Bub | Motast<br>5,578,190<br>3,002,310<br>5,778,376<br>3,653,91<br>1,707,70<br>1,707,755<br>1,707,755<br>1,707                                                                                                    | ON GU PAIEMENT<br>VIHISIDA 2<br>211240<br>201240<br>459,800<br>6,317<br>116,650<br>8,550                                                                                                    | DE LA FACTURE<br>Vrembourser<br>0<br>0<br>0<br>0<br>0<br>0<br>0<br>0<br>0<br>0<br>0<br>0<br>0                | COMPILEE DE P<br>9ayable<br>2,791,030<br>4,771,6,78<br>3,450,691<br>2,770,242<br>1,590,270<br>1,590,325                                                                                                    | ROVINCE SANITA<br>GVT<br>1,953,721<br>1,953,721<br>1,955,721<br>1,955,721<br>1,955,7 | RE<br>Ansgara meza   Banque<br>1,577,625  Bio BUJUMBURA<br>807,735  Bio BUJANZA<br>1,945,730   BO BUJANZA<br>471,703   ECOBAINS BIGE<br>442,026   BB BUJANZA                                                                                                    | Février 2013  |                  |
| www.Rpsantburundi.bi/report/show.ht      REPUBLIQUE DU BURUNDI      WINDTRE DE LA SANTE PUBLIQUE ET DE LA LUTTE CONTRE LE SIDA      PROVINET IN DIANTA      POSTINET IN DIANTA      COS BUANCA II      COS BUANCA III      COS BUANCA II                                                                                                    | PLANFICATI<br>Montant<br>5,578,100<br>3,022,310<br>5,178,379<br>2,786,553,991<br>2,778,553,991<br>2,778,5553,991<br>2,778,5553,991<br>2,778,5553,991<br>2,778,5553,991<br>2,778,5553,991<br>2,778,5553,991<br>2,778,5553,991<br>2,778,5553,991<br>2,778,5553,991<br>2,778,5553,991<br>2,778,5553,991<br>2,778,55555,991<br>2,778,555555,991<br>2,778,555555,991<br>2,778,5555555555555555555555555555555555                                                                                                    | ON DU PAIEMENT<br>VIHISIDA 4<br>318,440<br>2012,200<br>4559,000<br>8,317<br>110,550<br>8,550<br>918,535<br>8,8400                                                                                                    | DE LA FACTURE<br>L rembourser<br>0<br>0<br>0<br>0<br>0<br>0<br>0<br>0<br>0<br>0<br>0<br>0<br>0               | Payable<br>5,259,750<br>2,779,100<br>4,716,578<br>1,270,242<br>1,590,270<br>1,540,255<br>1,272,180                                                                                                    | GVINCE SANITA<br>GVT<br>3,881,825<br>2,415,464<br>1,1113,169<br>1,107,827<br>1,077,277<br>899,1233                                                                                                    | #E<br>1.577 725169 91.04.04.07<br>97.752169 91.04.04.74<br>97.752169 91.04.04.74<br>1.414 973 [108 91.04.04.74<br>1.953.75] 108 91.04.04.74<br>1.953.75] 108 91.04.04.74<br>1.953.75] 108 91.04.04.74<br>1.953.75] 108 91.04.04.75<br>1.954.75]<br>1.955.75]<br>1.955.75 | Février 2015  |                  |
| www.Rpsantaburundi.bi/report/show.ht      REPUBLIQUE DU BURUNDI      EUDUBURUNDI      EUDUBURUNDI                                                                                                    | Montant                                                                                                    | DN DU PAIEMENT<br>VIHISIDA JA<br>201200<br>83300<br>83300<br>83000<br>8300000000                                                                                                    | DE LA FACTURE<br>0<br>0<br>0<br>0<br>0<br>0<br>0<br>0<br>0<br>0<br>0<br>0<br>0<br>0<br>0<br>0<br>0<br>0<br>0 | COMPLEE DE P<br>Payable<br>5.259,750<br>4.771,0578<br>3.450,051<br>1.590,720<br>1.540,325<br>1.273,109<br>1.1590,125<br>1.273,109<br>1.1590,125<br>1.273,109<br>1.1590,125<br>1.273,109<br>1.1590,125<br>1.273,109<br>1.1590,125<br>1.273,109<br>1.1590,125<br>1.275,109<br>1.1590,125<br>1.275,109<br>1.1590,125<br>1.275,109<br>1.1590,125<br>1.275,109<br>1.1590,125<br>1.2751,109<br>1.1590,125<br>1.2751,109<br>1.2751,109<br>1.27 | GVTINCE SANITA<br>3,681,825<br>1,953,721<br>3,001,605<br>1,077,227<br>991,233<br>639,429<br>651,877                                                                                                    | #E<br>Anagara meza   Banque<br>1.577,625 BB BUJUMBURA<br>857,505 BB BUJAUZA<br>1.955,507 BB BUJAUZA<br>471,708   ECODANA SIGOE<br>461,605 BB BUJAUZA<br>471,708   BUJAUZA<br>467,956 BB BUJAUZA<br>467,956 BB BUJAUZA<br>467,956 BB BUJAUZA<br>467,956 BB BUJAUZA                                                                                                    | Février 2013  |                  |
| www.Rpsantburundi.bi/report/show.ht      REPUBLIQUE DU BURUNDI      WINDTERE DE LA SANTE PUBLIQUE ET DE LA LUTTE CONTRE LE SIDA      PROVINETIO BUANCA      COD BUANCA II      COD BUANCA III      COD BUANCA II      COD BUANCA III      COD BUANCA III      C                                                                                                    | PLANFICATI<br>Montant<br>5,578,100<br>3,022,310<br>3,653,961<br>2,785,559<br>1,767,120<br>1,764,675<br>1,764,675<br>1,765,775<br>1,765,775<br>1,765,775<br>1,764,675<br>1,765,775<br>1,765,775<br>1,755,775<br>1,755,7755,7 | DN DU PAIEMENT<br>305.440<br>201.220<br>40.000<br>201.200<br>303.000<br>305.000<br>315.555<br>86.450<br>315.555<br>316.555<br>316.555<br>317.555<br>316.555<br>317.555<br>317.555<br>316.555<br>317.555<br>317.5555<br>317.5555<br>317.5555<br>317.5555<br>317.5555<br>317.5555<br>317.5555<br>317.5555<br>317.5555<br>317.5555<br>317.5555<br>317.5555<br>317.55555<br>317.55555<br>317.555555<br>317.555555555555555555555555555555555555 | DE LA FACTURE<br>1 rembourser<br>0<br>0<br>0<br>0<br>0<br>0<br>0<br>0<br>0<br>0<br>0<br>0<br>0               | COMPLEE DE P<br>Payable<br>5,259,750<br>2,770,130<br>4,7716,570<br>1,570,326<br>1,273,160<br>1,199,165<br>1,359,826<br>1,359,826                                                                                                    | ROVINCE SANITA<br>GVT<br>3.881.825<br>2.415.484<br>1.131.169<br>1.1071.227<br>991.233<br>0.834.429<br>951.876<br>2.267.055                                                                                                    | JEE<br>1.577 2021 695 BULANDURA<br>1973 2021 695 BULANDURA<br>1973 2021 695 BULANZA<br>1970 271 505 BULANZA<br>1970 271 505 BULANZA<br>1970 271 505 BULANZA<br>1970 271 505 BULANZA<br>1970 271 505 BULANZA<br>1977 251 505 BULANZA<br>1977 251 505 BULANZA<br>1977 251 505 BULANZA<br>1977 251 505 BULANZA<br>1977 251 505 BULANZA<br>1977 251 505 BULANZA<br>1977 251 505 BULANZA<br>1977 251 505 BULANZA                                                                                                    | Férrier 2015  |                  |

Un fichier Adobe PDF sera créé, qui peut être sauvegardé sur l'ordinateur ou sur un disque flash, et imprimé sur une occasion ultérieure.

Un logiciel PDF est nécessaire pour visualiser les factures sur votre ordinateur. Ce logiciel peut être gratuitement téléchargé à partir de <u>http://get.adobe.com/reader/</u>

La Base des données du Financement basé sur la performance au Burundi dispose un tableau de bord permettant l'accès rapide aux informations essentielles tel que :

 Suivi de l'évolution des indicateurs clés : Depuis le tableau de bord, on peut suivre l'évolution des indicateurs tant quantitatifs que qualitatifs.

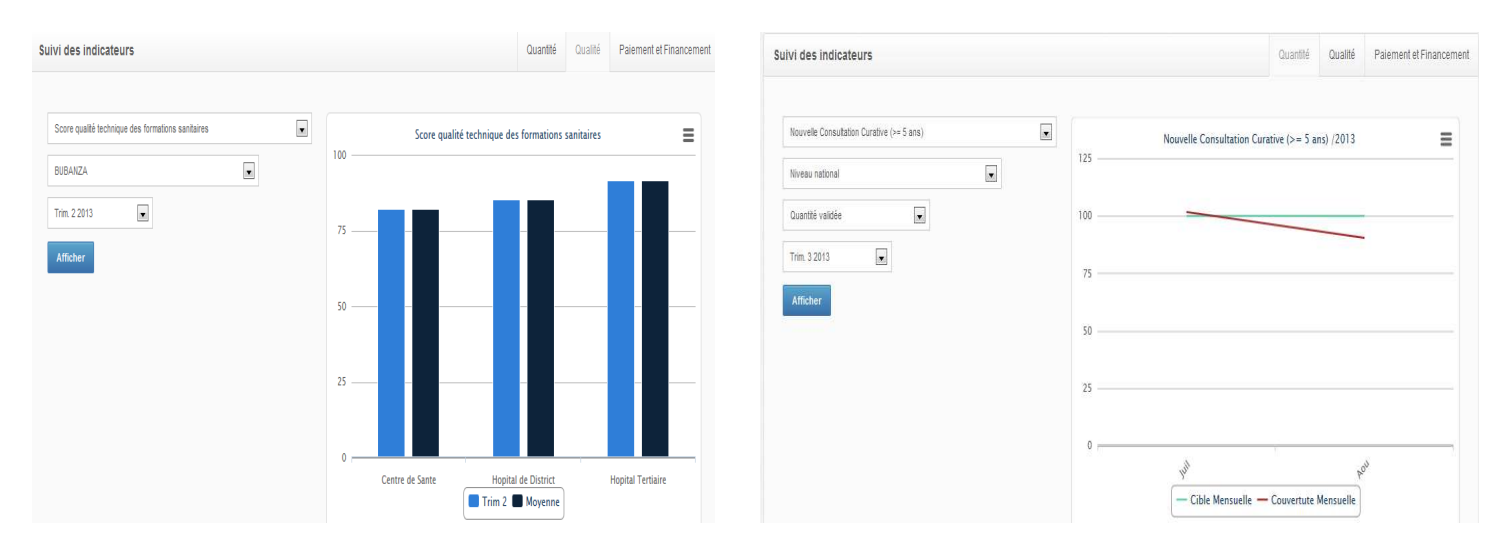

2. Suivi des payements des entités et des sources des financements : Partenaires impliqués dans le paiement

| <ul> <li>Gouvernement</li> </ul>    | <ul> <li>Cooperation Belge</li> </ul> |  |
|-------------------------------------|---------------------------------------|--|
| <ul> <li>Banque Mondiale</li> </ul> | <ul> <li>Coop. Suisse</li> </ul>      |  |
| <ul> <li>Healthnet /GAVI</li> </ul> | <ul> <li>Amagara meza</li> </ul>      |  |
| <ul> <li>HealthNet TPO</li> </ul>   | ▶ PTRPC                               |  |
| <ul> <li>Cordaid</li> </ul>         |                                       |  |
|                                     |                                       |  |
| Derniers paiements (Août 2013)      |                                       |  |
| Beneficiaires                       | Aou 2013                              |  |
| Formation Sanitaire                 | 3,179,325,284 FBU                     |  |
| Entité de Mise en oeuvre            | 0 FBU                                 |  |
|                                     |                                       |  |

3. Donner un aperçu quantitatif des formations sanitaires contractualisées :

| mornation Generale                |         |          |         |          |
|-----------------------------------|---------|----------|---------|----------|
| Formations Sanitaire sous contrat |         |          |         |          |
| Type d'entité                     | Total 🗸 | Public - | Agrée 🖌 | Privée 🗸 |
| Centres de santé                  | 566     | 456      | 108     | 2        |
| Hôpitaux                          | 51      | 38       | 13      | 0        |
|                                   |         |          |         |          |